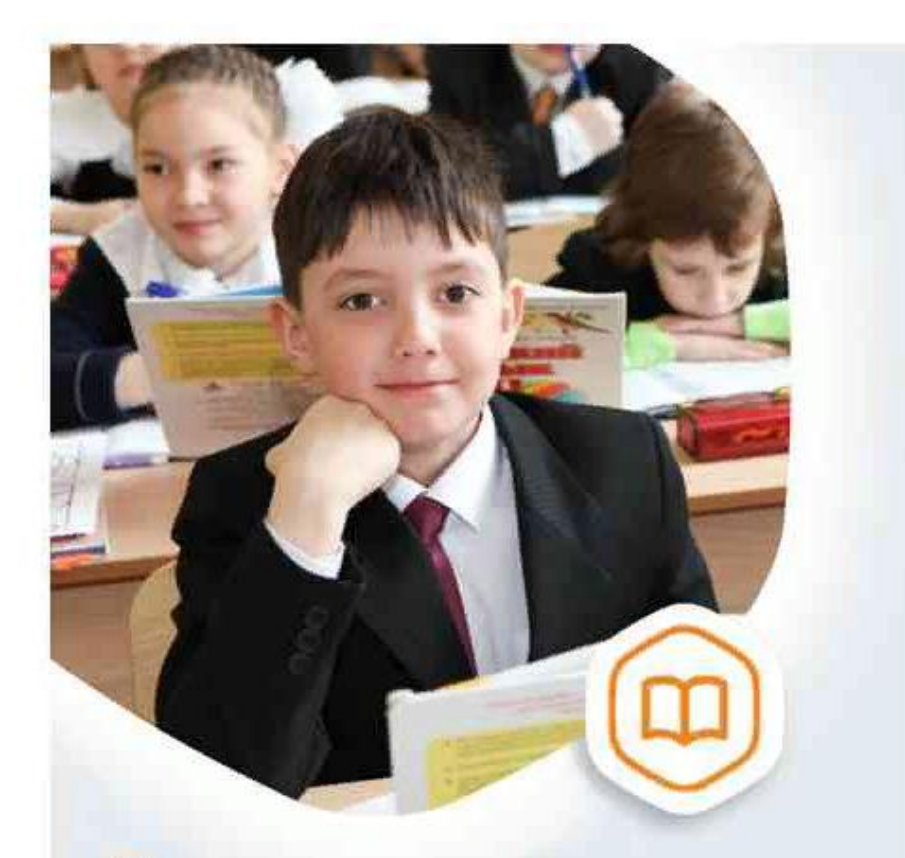

## Запись в школу не выходя из дома

Выберите школу рядом с домом и подайте заявление в первый класс на gosuslugi.ru

## госуслуги Проще, чем кажется

## Как подать заявление в 1 класс на портале ГОСУСЛУГ

- 1. Войти в личный кабинет на портале Госуслуг
- 2. Выбрать каталог услуг → образование → Прием заявлений на обучение по образовательным программам начального общего, основного общего и среднего общего образования
- 3. Поставить отметку ⊙ электронная услуга → нажать кнопку ПОЛУЧИТЬ УСЛУГУ
- 4. Далее заполняем все поля в ячейках (некоторые данные автоматически заполняются с портала)
  - Сведения о заявителе → выбираем родитель → ФИО
  - Документ удостоверяющий личность заполняем все данные паспортародителя
  - Контактные данные заявителя (адрес, телефон, эл. адрес обязательнозаполнить)
  - Сведения о ребенке → ФИО, дата рождения, пол, снилс, место рождения
  - Документ, удостоверяющий личность ребенка заполнить все данныесвидетельства о рождении ребенка
  - Прикрепить скан свидетельства о рождении ребенка
  - Контактные данные ребенка → заполнить адрес регистрации ребенка
  - Прикрепить скан справки о регистрации ребенка
  - Тип заявления (заявление на прием в 1 класс)
  - Выбор образовательного учрежденияб→ выбираем следующий учебный год О, класс для приема 1
  - Ставим галочку V Ознакомление с документами, регламентирующими организацию и осуществление образовательной деятельности, права и обязанности обучающихся (ознакомлен)
  - Выбираем образовательную программу начальное общее образование
  - Ставим отметку наличие льготы О
  - В иных сведениях прикрепляем сканы документов по льготе
- 5. Ставим галочки V с лицензией... ознакомлен и с Уставом ... ознакомлен
- 6. Нажать кнопку ПОДАТЬ ЗАЯВЛЕНИЕ